راهنمای ثبت نام در دوره کرامت مجازی زمستان ۹۶

ابتدا از طریق لینک زیر وارد سامانه ثبت نام شوید.

## https://goo.gl/LnFYoA

بعد از ورود، صفحه ای مانند تصویر زیر نمایش داده می شود

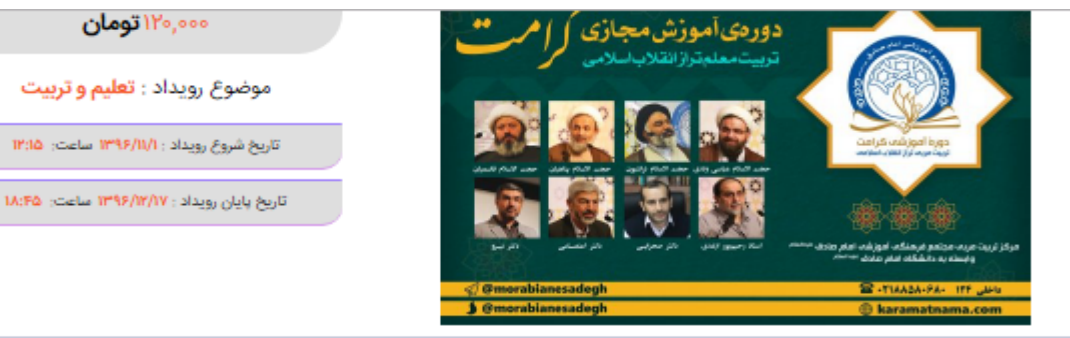

## درباره رویداد:

اعطای مدرک پایاندوره از دانشگاه امام صادق علیه السلام مهلت ثبت نام ۳۰ دی ماه

أطلاعات بيشتر در http://karamatnama.com/?p=۴۳۱۷

آلين نامه دوره

۱. تمامی فرایند دوره شامل؛ ثبتتاب ارائه فیلمهای آموزشی و بخش وعظ درونی، آزمونها از طریق ابزارهای رایانهای و اینترنت میباشد؛ به هد جهت آشتایی گافی مخاطبان با رابانه، اینترنت، تلگرام و دسترسی عناسب به اینترنت ضروری است و این مرکز مسئولیتی در قبال بروز مشکلات احتمالی به سبب عدم رعایت شرط فوق نداشته و عواقب آن برعهده خود شخص خواهدیود.

سسی به مرد سور می می میده و خرصیان برخی ما میشد و مشاهده و در آنانون مربوط به آن شرکت نمایند. ۲. شرکت کنندگان در این دوره لازم است هر مقته مقرری تقیین شده را مشاهده و در آزنوین مربوط به آن شرکت نمایند. ۳. - ثبت نام تهایی متوط به ثبت اطلاعات فردی و پرداخت هربنه در مهلت مقرر میباشد. اگر قادر به پرداخت هربنه در این سامانه نیستید احتمالا

مرورگر شما به رور نیست، لطفا مرورگر خود را به رور نمایید و مجددا ثبت نام نمایید تا اطلاعات شما به صورت کامل ثبت شود تمامی محتوای ارائه شده شامل: فیلم های آموزشی، قابل صوتی مباحث، محتوای بخش وعظ درونی و… مختص اعضای دوره میباشد و انتشار

أنها به هر نحو سنوع است. انصراف از دوره پس ثبتنام و استرداد وجه پرداختی به هیچ وجه امکانپذیر نمیباشد. لذا قبل از پرداخت نسبت به امکان حضور خود در دوره اطمينان كسب كتيد

مجتمع امام صادق علیهالسلام. هیچ تعهدی نسبت به اشتغال و بهکارگیری شرکتکتندگان دورمی آموزشی کرامت ندارد و صرفاً نفرات برگزیده در 5

۲. مجیعه امام صادق عظیما میچ همیک سبب به استفال و به تاریخی سرت استان دورمی امورسی درامت ادارد و صرفا نفرات پرتریده در صورت دارا بودی سایر شرایط مورد ایر در اولویت همکاری با مجموعه قرار دارند. ۲. اطلاع رصایهای دوره از طریق سامانه پیامرکان کرام مورت خواهدگرفت. لذا علاوه بر عضویت در کانال تنگرامی مریبان صادق به تشانی http://t.me/morablanesadegh، نسبت به فعال بودن پیامکامی تبلیغانی شماره همراه خود اطمیتان حاصل نمایید. ۸. مدرک پایان دوره صرفا به افراد دارای نمره نهایی بالای ۲۰ تعلق میگیرد.

توجه: تا ۴۸ ساعت پس از ثبت نام برای شما پیامک تابید ثبت نام ارسال میگردد. فقط در صورتی که پیامک تابید ثبت نام برای شما ارسال نشد از ساعت ۱۳ تا ۱۶ با شماره ۸۸۵۸٬۶۸۰ داخلی ۱۳۴ تماس بگیرید و اطلاعات پرداخت خود را جهت بررسی اعلام فرمایید. در غیر این صورت منتظر بمانید تا بقیه مراحل دوره به شما اطلاع رسانی شود.

| تعداد | هرینه(توملی) | مهلت ثبت نام      | بلیت های موجود |
|-------|--------------|-------------------|----------------|
| T     | 1 16,000     | يتج شنبه ۱۷ اسفند | هربنه دوره     |
| -     |              |                   |                |
|       |              |                   |                |

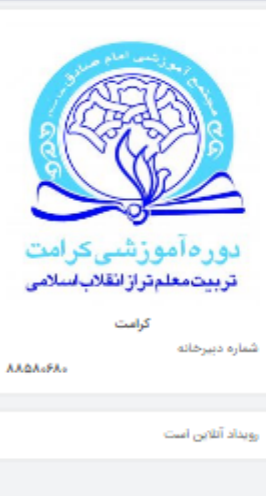

۲. در این صفحه، ابتدا تعداد بلیط که ۱ می باشد را انتخاب نمایید تا هزینه دوره در کادر پایین آن نمایش داده شود.

سپس در صورتیکه کد تخفیف به شما تعلق گرفته است، کد را در کادر مربوطه وارد نمایید و گزینه **اعمال تخفیف** 

را انتخاب و سپس مانند تصویر زیر جهت ورود به مرحله بعد گزینه

تاييد نهايي

را انتخاب نمایید.

توجه: تا ۴۸ ساعت پس از ثبت نام برای شما پیامک تایید ثبت نام ارسال میگردد. فقط در صورتی که پیامک تایید ثبت نام برای شما ارسال نشد از ساعت ۱۳ تا ۱۶ با شماره ۸۸۵۸۰۶۸ داخلی ۱۲۴ تماس بگیرید و اطلاعات پرداخت خود را جهت بررسی اعلام فرمایید. در غیر این صورت منتظر بمانید تا بقیه مراحل دوره به شما اطلاع رسانی شود.

| تعداد            | هزينه(تومان) | مهلت ثبت نام      | بلیت های موجود |
|------------------|--------------|-------------------|----------------|
| •                | 1 170,000    | پنج شنبه ۱۷ اسفند | هزينه دوره     |
| جمع بلیت (تومان) | کد تخفیف     | مجموع             |                |
| 120000           | =            | 120000            |                |
| تاييد نهايي      | اعمال تخفيف  |                   |                |

۳. اکنون صفحه ای مانند تصویر زیر مقابل شما باز شده است که می باید اطلاعات فردی خود را وارد نموده و در پایان گزینه

|                               |               |                             | تاييد را انتخاب نماييد        |
|-------------------------------|---------------|-----------------------------|-------------------------------|
| تربيت معلم تراز انقلاب اسلامى | قىمت (تەملار) | عنوان دایت                  | دفنار                         |
| کرامت                         | 120,000       | عوان بنیت<br>هزینه دوره     | ردينې<br>1                    |
| شماره دبیرخانه<br>88580680    | 120,000       | مبلغ قابل پرداخت :          |                               |
| رویداد آنلاین است             |               |                             |                               |
|                               |               | مشخصات شرکتکننده هزینه دوره |                               |
|                               |               | نام خانوادگی *              | نام *                         |
|                               |               | نام خانوادگی                |                               |
|                               |               | ايميل *                     | تلفن همراه *                  |
|                               |               | ايميل                       | تلفن همراه                    |
|                               | *             | استان محل سکونت             | کدملی بدون صفرهای ابتدای آن * |
|                               |               | Please fill out this field. |                               |
|                               |               |                             |                               |
|                               |               |                             |                               |

٤. در این مرحله صفحه بانک جهت پرداخت هزینه را مشاهده می کنید که اطلاعات حساب را وارد کرده و گزینه پرداخت را انتخاب نمایید.

| توجه فرمایید در صورتیکه صفحه ای مانند تصویر زیر برای شما باز نشد حتما از مرورگر به روز شده دیگری برای          |                                     |                                                                                                    |  |
|----------------------------------------------------------------------------------------------------|-------------------------------------|----------------------------------------------------------------------------------------------------|--|
| واریز هزینه استفاده نمایید و درصورت تداوم مشکل با رایانه دیگری برای ثبت نام اقدام فرمایید.                     |                                     |                                                                                                    |  |
| ہ پرداخت <b>ور آو یہ</b><br>Behpardakht <b>Mar</b>                                                             |                                     | A Carried                                                                                                    |  |
| Carl and an and a second second second second second second second second second second second second second s | www.behpardakht.com                 | ALC: NOT ALC: NOT ALC |  |
|                                                                                                    | پرداخت الکترونیدی به پرداخت ملت     |                                                                                                    |  |
| ruydad.ir                                                                                                    | رویداد<br>1700442<br>1,200,000 ریال | نام پذیرنده<br>شماره پذیرنده<br>مبلغ قابل پرداخت                                                                                                    |  |
| زمان بافیمانده: 9:49                                                                                           |                                     |                                                                                                    |  |
| 3 5 8<br>4 1 7                                                                                                 |                                     | شماره کارت *<br>رمز اینترنتی کارت *<br>شماره شناسایی دوم (CVV2) *                                                                                                    |  |
| 6 9 0                                                                                                    |                                     | تاريخ انقضاي کارت (ماه / سال) *                                                                                                    |  |
| Tab Back 2<br>صفحه کلید ایمن                                                                                   | ° SEBT                              | حروف تصوير *                                                                                                    |  |
|                                                                                                    |                                     | ادرس اینتین (اختیاری)                                                                                                    |  |
|                                                                                                    | يرداحت انصراف                       |                                                                                                    |  |

۵. حال ثبت نام شما پایان یافته و یک پیام تایید ثبت نام به ایمیل شما ارسال می گردد. همچنین تا ٤٨ ساعت بعد از ثبت نام پیامکی حاوی لینک کانال تلگرام اختصاصی دوره کرامت به شماره موبایلی که در سامانه ثبت نام وارد شده است، ارسال می گردد که با انتخاب لینک، وارد کانال شده و مباحث دوره را مشاهده می فرمایید.